# 奇观桌面云客户端使 用手册

V1.0

2016年10月

| 目  | 录   |                        |   |
|----|-----|------------------------|---|
| 第一 | ·章  | MarvelSky 云平台管理系统安装使用2 |   |
|    | 1.1 | 安装及配置2                 |   |
|    | 1.2 | 云平台管理系统基础功能说明          |   |
|    | 1.3 | 授权点数设置                 | , |
|    | 1.4 | 创建模板镜像                 |   |
| 第二 | 章   | 桌面云客户端安装12             |   |
|    | 2.1 | 客户端安装12                |   |
|    | 2.2 | 客户端其他功能介绍14            |   |
| 第三 | 章   | 常见问题 Q&A               | , |

# 第一章 MarvelSky 云平台管理系统安装使用

### 1.1 安装及配置

a.双击程序图标安装

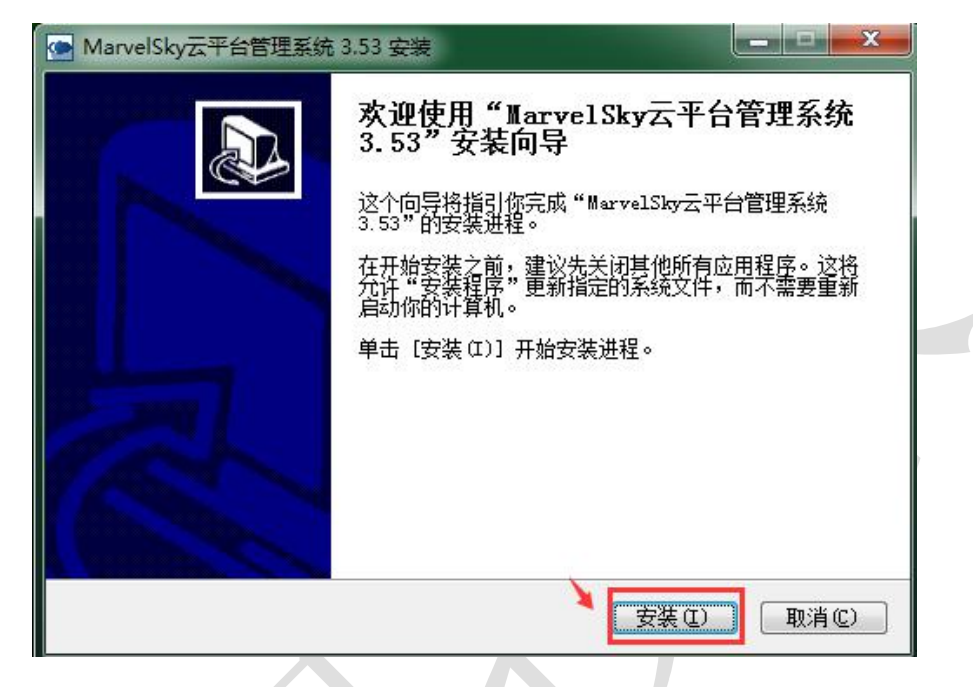

b.点击安装后,自动完成,双击程序图标运行云平台管理系统,注意,如果出现 以下错误,请右键"以管理员身份运行",或者点击程序图标右键-属性来解决此错误,

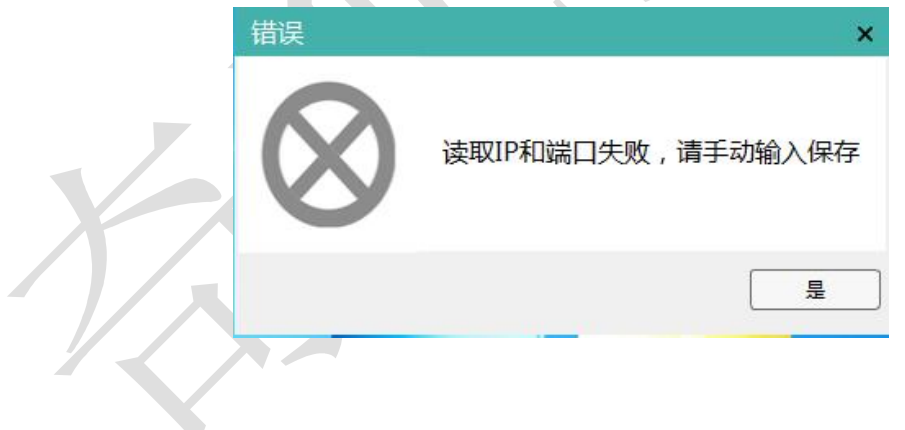

| MarvelSky云平台管理系统 属性                               |
|---------------------------------------------------|
| 常规 快捷方式 兼容性 安全 详细信息 以前的版本                         |
| 如果此程序在早期版本的Windows上没有问题,而现在出现问题,请选择与该早期版本匹配的兼容模式。 |
| <u> </u>                                          |
| □ 以兼咨摸式运行这个程序:                                    |
| Windows XP (Service Pack 3)                       |
| 设置<br>田 256 色运行                                   |
| □ 用 640 x 480 屏幕分辨室运行                             |
| □ 禁用视觉主题 □ 禁用視觉主题 □ 禁用桌面元素                        |
| □ 高 DPI 设置时禁用显示缩放                                 |
| 特权等级                                              |
|                                                   |
| ⑦更改所有用户的设置                                        |
| <b>确定 取消</b> 应用 (A)                               |
|                                                   |
| Marvel Sky 云平台管理系统<br>Powered by Marvel Sky       |
|                                                   |
|                                                   |
|                                                   |
| 管理节点设置↓ 登录                                        |
| 管理节点设置 1 填写服务器IP                                  |
| 管理节点IP: 10.0.0.1                                  |
| 端 口 号: 7778 7778                                  |
| 2 保存                                              |
|                                                   |

c. 云平台管理系统默认登录的用户名和密码均为: admin

1.2 云平台管理系统基础功能说明

a.上传系统模板镜像

|      | Marvel Sky 👼                                                                                                    | 平台管理系统<br>wered by Marvel Sky    |              |                          |              |                         | 系统注销                       | <b>\$</b> -   | n x                |
|------|----------------------------------------------------------------------------------------------------|----------------------------------|--------------|--------------------------|--------------|-------------------------|----------------------------|---------------|--------------------|
|      | (数)<br>(数)<br>(********************************* | 建建 计算书点时<br>                     | 的镜像文件        | <b>太陽管理</b><br>模板类型 模板镜像 | R _ 3        | 系统类型:  未指定              | 2<br>系<br>择<br>W<br>W<br>U | 统类型和<br>      | ₹<br>表来选<br>n7/lin |
|      | 模板/虚拟机管理<br>模板名称<br>1 win7_jiaoshi_clea.                                                                                                    | 模板类型<br>模板镜像                     | 系统类型<br>WIN7 | 创建时间<br>16年09月29日 9      | 96b9e6ca-479 | 莫板ID<br>1-e828-c843-42a | 模板状态<br>. 正常               | 删除            |                    |
|      |                                                                                                    |                                  |              | 已上传成功的横                  | 莫板镜像         |                         |                            |               |                    |
|      |                                                                                                    |                                  |              |                          |              |                         |                            |               |                    |
|      |                                                                                                    |                                  |              |                          |              |                         |                            |               |                    |
| ▶.创建 | 虚机                                                                                                    |                                  |              | - /                      |              |                         |                            |               |                    |
|      | Marvel Sky 💈                                                                                                    | 云平台管理系统<br>lowered by Marvel Sky |              |                          |              |                         | 系统注销                       | <b>\$</b> - 0 | ×                  |
|      | 模板管理虚拟                                                                                                    | 机管理计算节点                          | 管理用户管理       | 里云端管理                    |              | (1)创建虚拟标                | Π                          |               |                    |
|      | 请输入虚拟机名称或UU                                                                                                    | ID                               |              | 虚拟机名称                    | - Q(         | €₽₽₽                    |                            |               | $\mathbf{x}$       |
|      | ► [1] [1] [1] [1] [1] [1] [1] [1] [1] [1]                                                                                                    | 主述 蘆城                            | 12476 1921   | फ्रिस्ट<br>फ             | 回戏重印制        | <b>初公</b> で 元日          | H¥AAE⊽ (BEF                | ₽I₿∕Æ⊽        |                    |
|      |                                                                                                    |                                  |              |                          |              |                         |                            |               |                    |
|      |                                                                                                    | •                                |              | III                      |              |                         |                            |               | - F                |

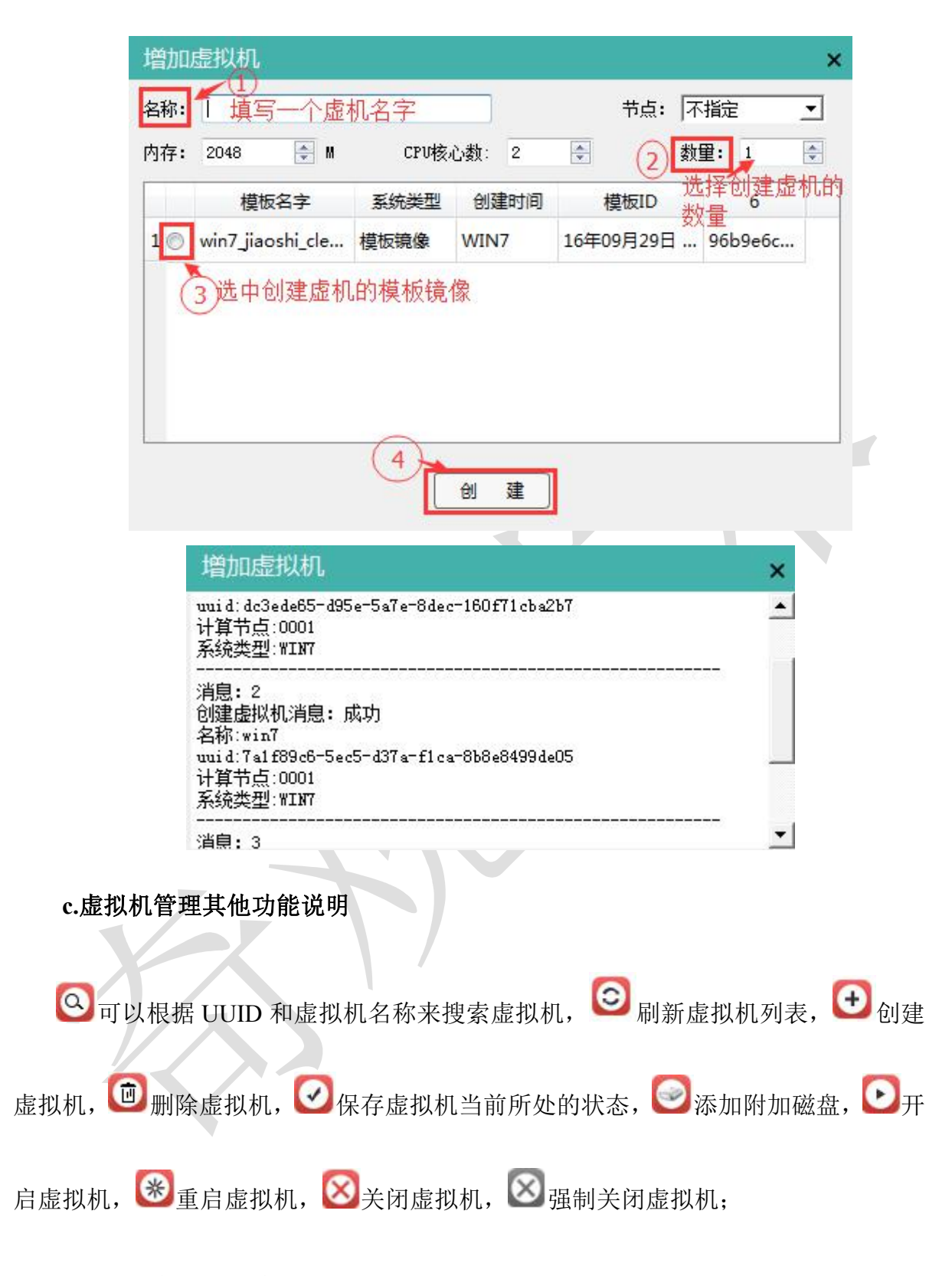

#### d.查看计算节点信息

可以选中节点—右键—"关闭节点",远程关闭服务器

| 計画         IP地址         名称         品別紙         数量         状态         CPU<br>使用率         内存<br>速率         送本         速率         内存清           0001         10.0.0.1         MarvelSky         3         30         连接         0%         10%         15949         0KB/S         0KB/S         0           ご         ご            10%         15949         0KB/S         0KB/S         0         0         0         0         0         0         0         0         0         0         0         0         0         0         0         0         0         0         0         0         0         0         0         0         0         0         0         0         0         0         0         0         0         0         0         0         0         0         0         0         0         0         0         0         0         0         0         0         0         0         0         0         0         0         0         0         0         0         0         0         0         0         0         0         0         0         0         0         0                                                                                                    | TP:       IP地址       名称       Eddia:       歌大       水本       CPU       内存       並内存       送道       読水       内存         0001       10.0.0.1       MarvelSky       3       30       道波       0%       10%       15949       0KB/S       0KB/S                                    | 前制八 7 只 名称                                                | 11                                            |                             |              |          |                |            |           |       |                     |                              |                 |
|----------------------------------------------------------------------------------------------------|----------------------------------------------------------------------------------------------------|-----------------------------------------------------------|-----------------------------------------------|-----------------------------|--------------|----------|----------------|------------|-----------|-------|---------------------|------------------------------|-----------------|
| 市点         IP地址         名称         出想         最大         CPU         内存         总内存         友送         接収         内存清           0001         10.0.0.1         MarvelSky         3         30         连接         0%         10%         15949         0KB/S         0           重         重         重         0%         回         0%         10%         15949         0KB/S         0KB/S         0           重         重         重         重         0%         0%         10%         15949         0KB/S         0KB/S         0K | 市点       IP地址       名称       Editate       報大       CPU       内存       送車       速車       速車       速車       速車       速車       速車       速車       速車       速車       速車       速車       速車       連車       使用車       使用       使用       使用 <th< th=""><th>节点</th><th></th><th></th><th></th><th></th><th></th><th>2245</th><th></th><th></th><th></th><th></th><th></th></th<> | 节点                                                        |                                               |                             |              |          |                | 2245       |           |       |                     |                              |                 |
| 0001 10.0.0.1 MarvelSky 3 30 连接 0% 10% 15949 0KB/S 0KB/S 查看并监控服务器信息                                                                                                    | 0001       10.0.0.1       MarvelSky       3       30       進援       05       108       15949       0KB/S       0KB/S       ○KB/S       ○            查看并监控服务器信息           查看并监控服务器信息           为存清           ○          ○          ○          ○          ○          ○          ○          ○          ○          ○          ○          ○          ○          ○          ○          ○          ○          ○          ○          ○          ○          ○          ○          ○          ○          ○          ○          ○          ○          ○          ○          ○          □          □          □          ○          □          ○          ○          □          □          □          □          □          □          □          □          □          □          □          □          □          □          □          □          □          □          □          □          □          □          □                                                                                                    |                                                           | IP地址                                          | 名称                          | 已创建<br>虚拟机   | 最大<br>数量 | 状态             | CPU<br>使用率 | 内存<br>使用率 | 总内存   | 发送<br>速率            | 接收<br>速率                     | 内存清             |
| 查看并监控服务器信息                                                                                                    | 查看并监控服务器信息<br>内存清<br>四次P<br>与绑定虚机<br>Marvel Sku 医平台管理系统                                                                                                    | 0001                                                      | 10. 0. 0. 1                                   | MarvelSky                   | 3            | 30       | 连接             | 0%         | 10%       | 15949 | OKB/S               | OKB/S                        | 0               |
|                                                                                                    | <sup>資权,</sup><br><sup>→</sup> 绑定虚机<br>Marvel Sku 云平台管理系统                                                                                                    |                                                           |                                               |                             |              |          |                |            |           |       |                     |                              |                 |
|                                                                                                    |                                                                                                    | 户绑定<br>Marvels                                            | 虚机<br>5ky 云平台管:<br><sup>虚拟机管理</sup>           | 理系统<br>Varvel Sky<br>计算节点管理 | 用户管理         |          | <sup>离管理</sup> | X          | Х         |       | <b>骄</b><br>〔1      | <b>统注销</b><br>)为客户           | ✿ -<br>□端绑定     |
|                                                                                                    |                                                                                                    |                                                           | 虚机<br>Sky <sup>云平台管</sup><br><sup>虚拟机管理</sup> | 理系统<br>Warvel Sky<br>计算节点管理 | 用户管理         | Z        | <b>离管理</b>     |            |           |       | ₩<br>(1)            | <b>統注销</b><br>) ) ) 多客户<br>机 | ◆ -<br>□端绑5     |
| 協議     Powered by Marked Say            健板管理         健枫机管理         计算节点管理         用户管理         云鎬管理           1         为客户端绑派         れ         れ             请输入用户名           全洗         用户名           创建时间         登录时间         是否还原           县否在线                                                                                                    | 清输入用户名       全洗     用户名     创建时间     登录时间     是否还原▼     是否在线▼                                                                                                    | 中 绑 定<br>Marvel 9<br><sup>模板管理</sup><br><sup>春输入用户名</sup> |                                               | 理系统<br>Varid Sky<br>计算节点管理  | 用户管理<br>创建时间 | Zī       | 端管理<br>登录:8    | 前          | 是否还       | <br>  | 京<br>〔<br>〕<br>呈否在线 | <b>统注销</b><br>为客户<br>机 ■     | ◆ -<br>端绑?<br>• |

|                                  | 绑定虚据                                                                                     | 拟机                                |                        |                                         |         | ×        |
|----------------------------------|------------------------------------------------------------------------------------------|-----------------------------------|------------------------|-----------------------------------------|---------|----------|
|                                  | 选中用户                                                                                     | ⊃数:1                              |                        |                                         |         |          |
|                                  | 系统类型                                                                                     | WIN7                              | <u>.</u>               | 虚拟机节点                                   | 不指定     | <u> </u> |
|                                  |                                                                                          | 选择                                | 所要绑定的                  | ∃系统类型<br>● 定                            |         |          |
|                                  |                                                                                          |                                   |                        |                                         |         |          |
| r                                |                                                                                          |                                   |                        |                                         |         |          |
| 基本信息                             | 已绑定的虚拟机                                                                                  | 设置                                |                        |                                         |         | 17/42    |
| 基本信息                             | 已绑定的虚拟机<br>名称<br>win7                                                                    | 设置<br>节点<br>0001                  | 4c6b65c2-f5            | UUID                                    | a2890be | 解鄉       |
| 基本信息<br>1<br>□管理其                | 已 <sup>瀕定的虚拟机</sup><br>名称<br>win7<br>他设置:                                                | 设置<br>节点<br>0001                  | 4c6b65c2-f5            | UUID<br>ie7-36bc-f8af-d2012             | a2890be | 解绑       |
| 基本信息<br>1<br>■管理其<br>基本信息        | 已<br>海定的<br>虚<br>拟<br>机<br>を<br>称<br>win7<br>他<br>设置:<br>已<br>郷<br>定<br>的<br>虚<br>拟<br>机 | · 设置<br>节点<br>0001                | 4c6b65c2-f5            | UUID<br>ie7-36bc-f8af-d2012             | a2890be | 解绑       |
| 基本信息<br>1<br>■管理其<br>基本信息<br>USB | 已练定的虚拟机<br>名称<br>win7<br>他设置:<br>已绑定的虚拟机                                                 | 设置<br><sup>节点</sup><br>0001<br>设置 | 4c6b65c2-f5<br>设置权限以及是 | UUID<br>ie7-36bc-f8af-d2012<br>·否允许使用外设 | a2890be | 解鄉       |

## 1.3 授权点数设置

a. 云平台管理系统默认授权的点数为 5, 如果要修改创建虚拟机的点数, 需点击设置-加密狗选项

| Marvel Sk | U 云平台管<br>Powered by | 理系统<br>Marvel Sky |        |                                       |      |     | 系统注销  | 0 | - D        | × |
|-----------|----------------------|-------------------|--------|---------------------------------------|------|-----|-------|---|------------|---|
| 模板管理      | 虚拟机管理                | 计算节点管理            | 用户管理   | 云端管理                                  |      |     | 17.5  | 0 | 日志         | 1 |
| 请输入虚拟机名和  | 家或WID                |                   |        | 虑拟机名称                                 |      |     |       |   | 加密狗        | - |
| ▶ 📝 所有计算  | ·····<br>节点 全i       | 先 虚拟机名            | 称 操作系统 | 」———————————————————————————————————— | 创建时间 | 状态⊽ | 是否绑定▼ |   | 修改密码<br>帮助 | 3 |

b. 把申请码复制发送给我公司技术人员,授权修改申请的点数。

| )加密狗授权                                                                   |                                                                                    |
|--------------------------------------------------------------------------|------------------------------------------------------------------------------------|
| J开加密狗配置文件:                                                               | 打开                                                                                 |
| 授权码授权                                                                    | $\bigcirc$                                                                         |
|                                                                          | (1) 复制该段内容                                                                         |
| 3请码:                                                                     | <u> </u>                                                                           |
|                                                                          |                                                                                    |
| FOC146E4924BE14D979357F2E8                                               | 394FDF45322D383439412D373D35344432313638354439435644                               |
| FOC146E4924BE14D979357F2E<br>13433303630315039323430334                  | 394FDF45322D383439412D373035344432313638354439435644<br>174E                       |
| 2F0C146E4924BE14D979357F2E8<br>113433303630315039323430334               | 394FDF45322D383439412D373035344432313638354439435644<br>174E                       |
| POC146E4924BE14D979357F2E8<br>113433303630315039323430334<br>]授权,授权点数为:5 | 394FDF45322D383439412D373035344432313638354439435644<br>474E<br>粘贴授权码,点击配置修改授权点数 2 |

## 1.4 创建模板镜像

a.准备好已下载的系统安装 ISO 镜像文件,

比如 Win7 32 位系统 cn\_windows\_7\_ultimate\_with\_sp1\_x86\_dvd\_618763.iso b.登录云平台管理系统,点击"浏览模板",模板类型选择"系统镜像",系统类型选 择"WIN7",最后点击"上传模板",等待上传完成。

| 浏览模板 .mate_w                                                            | ith_sp1_x86_dv                       | d_618763.iso                  | 模板类型 系统镜                                    | 意像                                                                                                  | _                          |    |
|-------------------------------------------------------------------------|--------------------------------------|-------------------------------|---------------------------------------------|----------------------------------------------------------------------------------------------------|----------------------------|----|
| 上传模板                                                                    |                                      |                               | 55%                                         | ) ē                                                                                                 | 已上传: 1.36 @                | ;  |
| 取 消                                                                     |                                      |                               |                                             |                                                                                                    |                            |    |
|                                                                         |                                      |                               |                                             |                                                                                                    |                            |    |
|                                                                         |                                      |                               |                                             |                                                                                                    |                            |    |
| 反/虚拟机管理                                                                 |                                      |                               |                                             |                                                                                                    |                            |    |
| 版/虚拟机管理<br>模板名称                                                         | 模板类型                                 | 系统类型                          | 创建时间                                        | 模板ID                                                                                                | 模板状态                       | 删除 |
| 版/虚拟机管理<br>模板名称<br>winxp_clean.img                                      | 模板类型<br>模板镜像                         | 系统类型<br>WINXP                 | 创建时间<br>16年10月09日                           | 模板ID<br>181a2ef0-8428-7fb8-8819-249.                                                                | 模板状态<br>正常                 | 删除 |
| 版/虚拟机管理<br>模板名称<br>winxp_clean.img<br>win7_new.img                      | 模板类型<br>模板镜像<br>模板镜像                 | 系统类型<br>WINXP<br>WIN7         | 创建时间<br>16年10月09日<br>16年10月09日              | 模板ID<br>181a2ef0-8428-7fb8-8819-249.<br>245ae825-68d1-55a5-488a-78e                                 | 模板状态<br>正常<br>正常           | 删除 |
| 版/虚拟机管理<br>模板名称<br>winxp_clean.img<br>win7_new.img<br>win7_jiaoshi_clea | 模板 <u>类型</u><br>模板镜像<br>模板镜像<br>模板镜像 | 系统类型<br>WINXP<br>WIN7<br>WIN7 | 创建时间<br>16年10月09日<br>16年10月09日<br>16年10月09日 | 模板ID<br>181a2ef0-8428-7fb8-8819-249.<br>245ae825-68d1-55a5-488a-78e<br>7a1def21-7d2f-c7e2-18aa-63a5 | 模板状态<br>正常<br>… 正常<br>… 正常 | 删除 |

c.点击虚拟机管理,创建一台虚拟机,选择上传好的 iso 镜像;

| 3        | 称: | win7_srcimg            |         |       | 节点: 不指定   | -        |  |
|----------|----|------------------------|---------|-------|-----------|----------|--|
| <b>ק</b> | 存: | 2048 💽 M               | CPU核心数: | 2     | 数量:       | 1        |  |
|          |    | 模板名字                   | 系统类型    | 创建时间  | 模板ID      | 6        |  |
| 1        | 0  | winxp_clean.img        | 模板镜像    | WINXP | 16年10月09日 | 181a2ef  |  |
| 2        | 0  | win7_new.img           | 模板镜像    | WIN7  | 16年10月09日 | 245ae82  |  |
| 3        | 0  | win7_jiaoshi_clean.img | 模板镜像    | WIN7  | 16年10月09日 | 7a1def2  |  |
| 4        | 0  | cn_windows_7_ultim     | 系统镜像    | WIN7  | 16年10月10日 | e9c351f3 |  |
|          | 1  |                        |         |       | 19.<br>   |          |  |
| ۲        |    |                        | iii -   |       |           | F.       |  |

点击创建

| 增加虚拟机                                       | ×           |
|---------------------------------------------|-------------|
| 注意:创建新模板时创建的虚拟机不支持批量创建                      |             |
| 镜像名称: cn_windows_7_ultimate_with_sp1_x86_dv | /d_618763.i |
| 镜像UUID:e9c351f3-017c-4175-1921-85835bfe49c2 | 2           |
| 模板系统类型: WIN7                                |             |
| 新建模板名字: win7_moban                          | .img        |
| 新建模板大小: 50 ♀ G                              |             |
|                                             |             |

# 创建完成之后,可以看到在模板管理和虚拟机管理下面看到刚刚创建的

|   | 模板名称                |     | 模板 | 类型        | 系统类型  | <u>ئ</u> ا   | 建时间   | 模板IC              | )            | 模板状态  | 删除   |    |
|---|---------------------|-----|----|-----------|-------|--------------|-------|-------------------|--------------|-------|------|----|
| 1 | winxp_clean.in      | ng  | 模板 | 镜像        | WINXP | <b>16年10</b> | 月09日  | 181a2ef0-8428-7fb | 8-8819-249   | . 正常  | -    |    |
| 2 | win7_new.img        | 9   | 模板 | 镜像        | WIN7  | 16年10        | 月09日  | 245ae825-68d1-55  | a5-488a-78e  | 正常    | -    |    |
| 3 | win7_moban.in       | ng  | 模板 | <b>滰像</b> | WIN7  | 16年10        | 月10日  | 285794a9-5159-3d  | e4-616f-6e2. | 正常    | -    | -  |
| 4 | win7_jiaoshi_clea   | a   | 模板 | 竟像        | WIN7  | 16年10        | 月09日  | 7a1def21-7d2f-c7e | 2-18aa-63a5  | 正常    | -    |    |
| 5 | 5 cn_windows_7_ulti |     | 系统 | 鏡像        | WIN7  | 16年10        | 月10日  | e9c351f3-017c-417 | 5-1921-858   | . 正常  | -    |    |
| 输 | \虚拟机名称或IU           | ID  |    |           |       |              | 虚拟机名称 |                   |              |       | * 😣  | (  |
| v | 所有计算节点              | 8   | 全选 | 虚拟        | 机名称   | 操作系统⊽        | 节点    | 创建时间              | 状态⊽          | 是否绑定⊽ | 使用情况 | 2≏ |
|   |                     | 1 [ |    | v         | vin7  | WIN7         | 0001  | 16年10月09日         | 停止           | 绑定    | 空闲   |    |
|   |                     | 2   |    | win7      |       | WIN7         | 0001  | 16年10月10日         | 停止           | 未绑定   | 空闲   |    |
|   |                     |     |    |           |       |              |       |                   |              |       |      |    |

d.打开桌面云客户端,并把虚拟机 win7\_srcimg 绑定到此客户端上,进入该虚拟机,首先是安装系统,之后安装所需用到的软件等程序

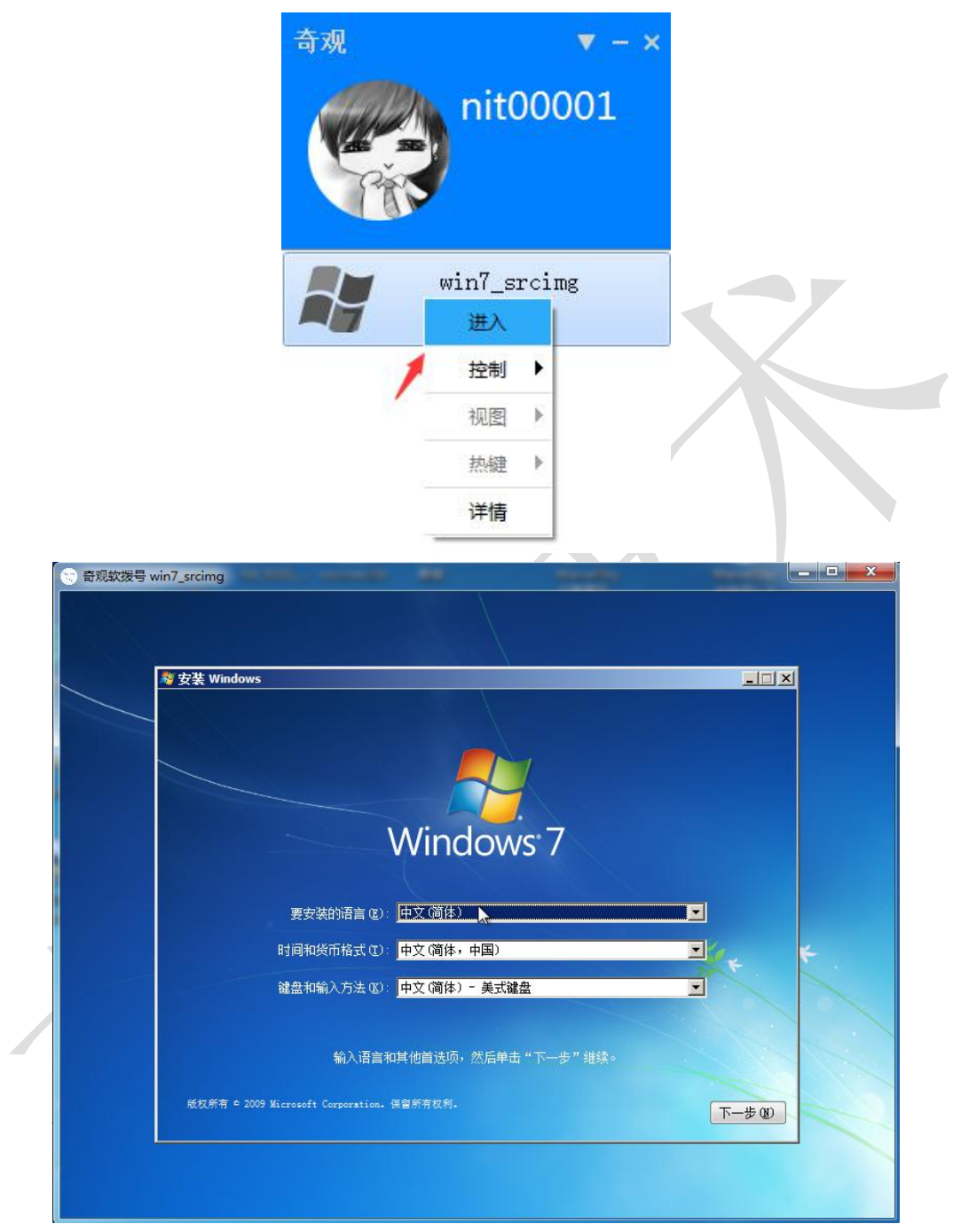

系统安装好之后,首先确保虚拟机可以自动获取到 IP,使其可以与宿主机通信,在宿 主机上创建一个共享文件夹,把虚拟机所要用到的驱动等软件拷贝到此目录,然后让 虚拟机远程访问拷贝,最后按照以下注释一个个安装

| ☆ 新建义件尖                                                                                                    |                                                                            | Transmission | 8==       |
|----------------------------------------------------------------------------------------------------|----------------------------------------------------------------------------|--------------|-----------|
| SR                                                                                                    | 修改日期                                                                       | 类型           | 大小        |
| ac97                                                                                                    | 2016/10/9 17:01                                                            | WinRAR 压缩文件  | 14,060 KB |
| disable_sleep_hibernate                                                                                               | 2016/8/2 16:33                                                             | 注册表项         | 1 KB      |
| 😸 spice-guest-tools-0.100                                                                                             | 2016/7/4 17:33                                                             | 应用程序         | 4,569 KB  |
| Win7_active_1.0_XiaZaiBa<br>1.安装spice-guest-tool<br>注: 2.安装声卡驱动ac97<br>3.禁止windows休眠,<br>4.激活win7为正版系统<br>5.最后重启虚拟机系统 | 2011/3/21 14:44<br>s-0.100<br>disable_sleep_hibernate<br>, Win7_active_1.0 | 应用程序         | 244 KB    |

重启系统后,做些简单的系统优化:

- a. 需关闭防火墙、
- b. 关闭 Windows 自动更新、
- c. 设置电源管理选项(关闭显示器时间:从不,使计算机进入睡眠状态:从不,再点 击更改高级电源设置:在此时间后关闭硬盘:从不,在此时间后睡眠:从不)、
  d.打开控制面板,轻松访问--优化视频显示—关闭所有不必要的动画(如果可能)。

# 第二章 桌面云客户端安装

## 2.1 客户端安装

a.复制 MarvelSky 软拨号 V\_4.exe 文件到 C 盘根目录, win+R 打开运行窗口—输入 cmd 进入命令行界面,切换到 C 盘根目录下,运行命令

|                                               | <ul> <li>Windows 将根<br/>文件夹、文档或</li> <li>打开(<u>O</u>): <a href="mailto:cmd">cmd</a></li> </ul> | 据您所输入的名称,为您打<br>Internet 资源。        | 开相应的程序、        |              |
|-----------------------------------------------|------------------------------------------------------------------------------------------------|-------------------------------------|----------------|--------------|
|                                               | 打开( <u>O</u> ): [md]                                                                           |                                     | -              |              |
|                                               |                                                                                                |                                     |                |              |
|                                               | Ĩ                                                                                              | 角定 取消                               | 浏览( <u>B</u> ) |              |
| L                                             |                                                                                                |                                     |                |              |
| C:\Windows\syst                               | em32\cmd.exe                                                                                   |                                     |                | _ <b>_ x</b> |
| c: <b>\&gt;</b> Harve1Sky软<br>c: <b>\&gt;</b> | 拔号U_4.exe /S /Ser<br>【输入安装命                                                                    | ver=10.0.0.1 /Port=7<br>令,指定服务器IP和端 | 7777<br>그号     |              |
|                                               |                                                                                                |                                     |                |              |
|                                               |                                                                                                |                                     |                |              |
|                                               |                                                                                                |                                     |                |              |
|                                               |                                                                                                |                                     |                |              |

安装完成后,点击桌面云客户端图标,打开程序,如果出现程序无响应问题,需 鼠标右键---"以管理员身份运行"即可

| 用户名  |        | - |
|------|--------|---|
| 密码   |        |   |
| ■ 匿名 | 🔲 记住密码 |   |
|      |        |   |
| 6    | 発表     |   |

b.安装成功后,先使用公有用户测试,勾选"公有",点击"登录",通过在云平台 管理系统---用户管理界面为该用户绑定虚机,F5刷新后,就可以在客户端上显示出来,

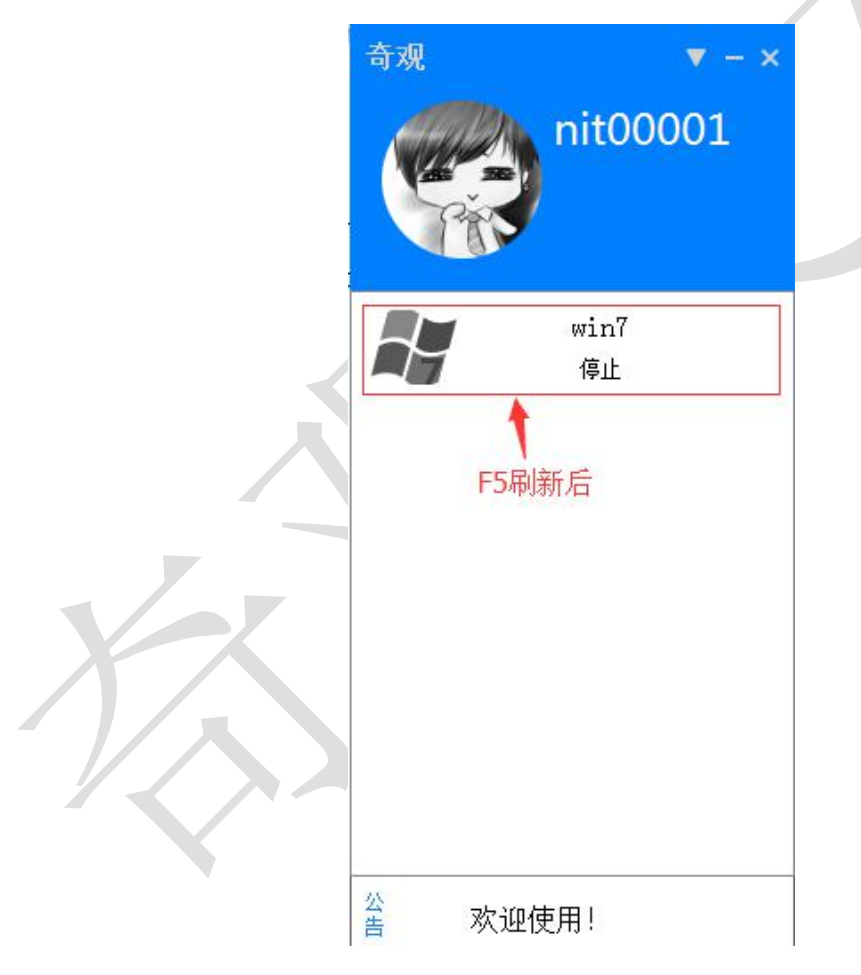

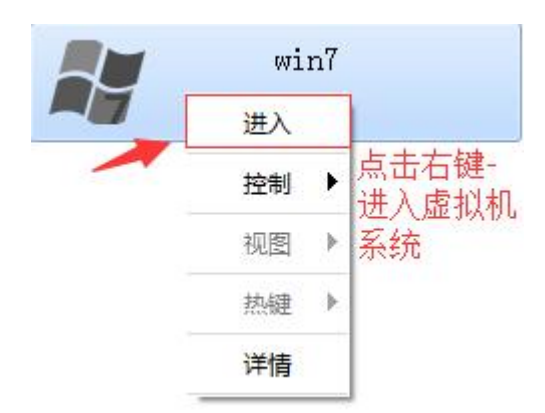

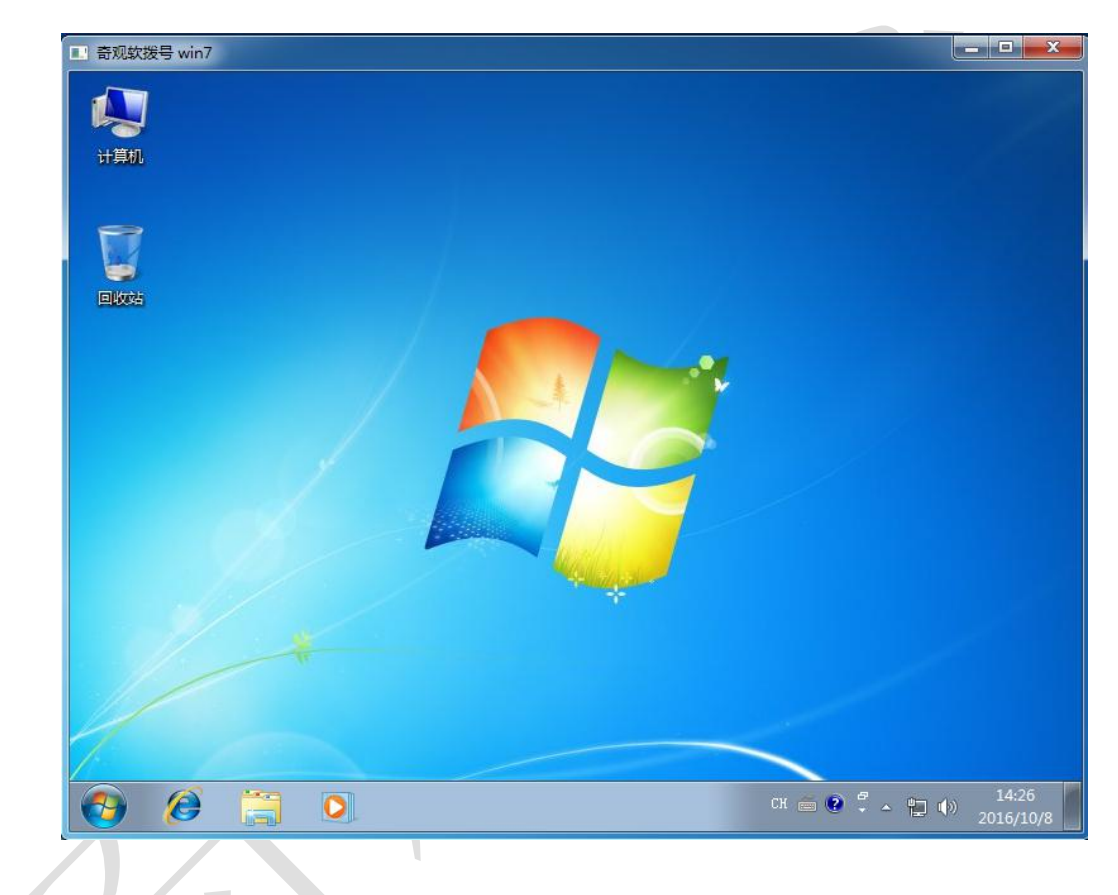

2.2 客户端其他功能介绍

a.查看帮助信息

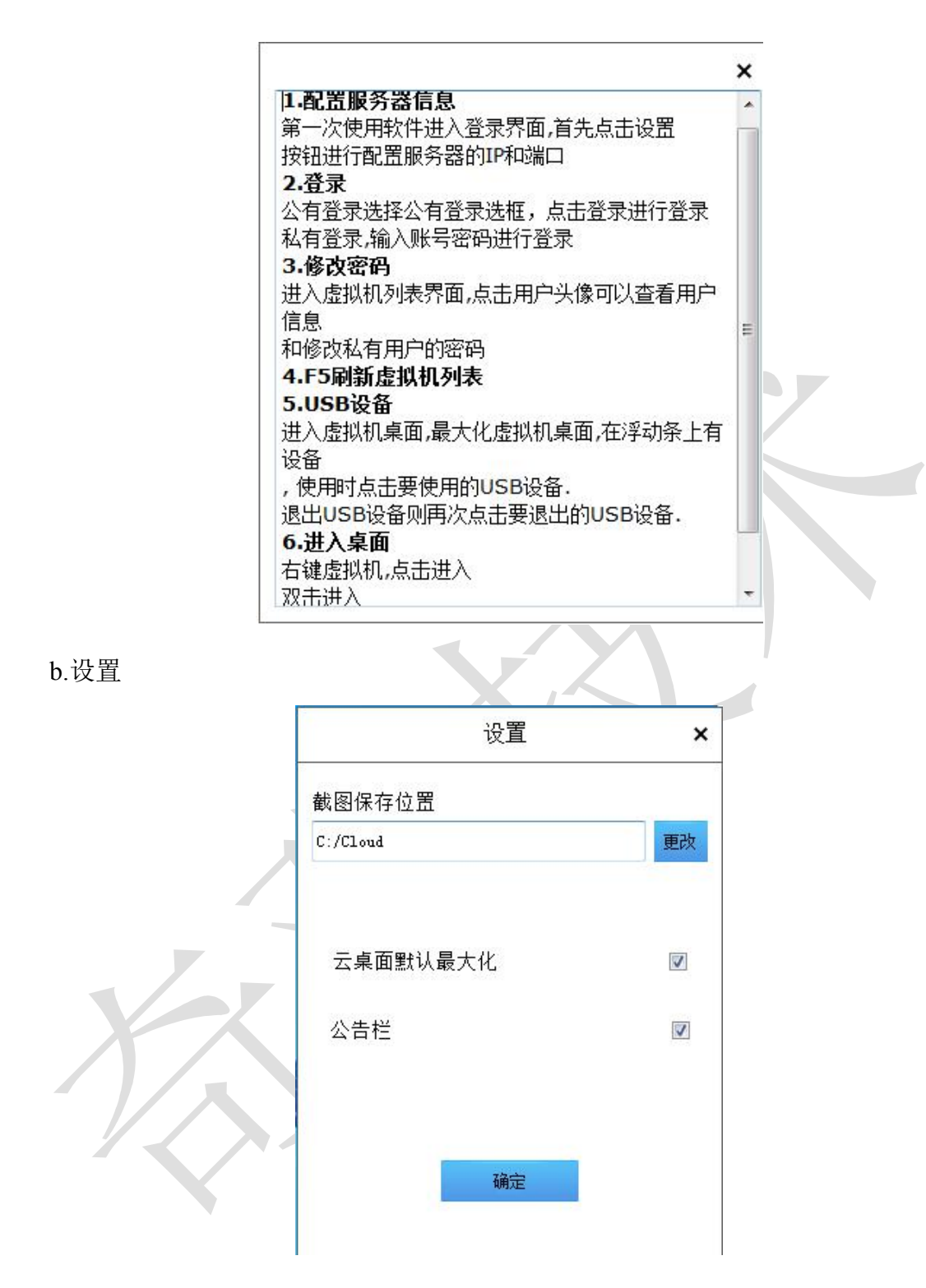

c. 主要功能展示

1.U 盘的支持,可以在虚拟机中使用 U 盘

2.虚拟机与宿主机内外的剪切板共享功能

3.在宿主机中,将文件拖拽到虚拟机中(如果不能实现拖拽,请切换到系统管理员 administrator 权限再运行桌面云客户端)

4.同时运行多个虚拟机桌面,目前限制为三个

5.在虚拟机中使用快捷键(部分特殊的按键例外如 win+L, ctrl + alt + del) 6.实现从外部切换虚拟机内部的分辨率,拖拽窗口的时候回自动切换系统分辨率。

## 第三章 常见问题 Q&A

#### Q1: 开启虚拟机后进入系统失败的问题

【原因描述】:

- 1. 镜像损坏
- 2. 创建虚拟机时镜像还未完全拷贝到其他计算节点导致。
- 【解决办法】:

删除启动失败的虚拟机,重新创建虚拟机后,等待虚拟机状态变为正常、未绑定,这 时再给用户重新绑定即可。

Q2: 打开云桌面客户端时,提示"连接失败:请检查服务器是否开启"

【原因描述】:

- 1. 本地网络跟服务器不在同一网段
- 2. 本地网络到服务器网络不通,由于网口接触松动或者交换机宕机
- 3. 服务器宕机
- 4. 服务端程序未启动成功

【解决办法】:

- 1. 排除是否网络原因导致
- 2. 排除服务器本身是否宕机
- 3. 排除服务端程序是否启动
- 4. 检查是否能打开云管理平台

如果排除以上问题后,还是连接不上,请联系管理员或远程技术人员协助处理。

Q3: 启动进入虚拟机开机界面提示 "boot from harddisk",进不去系统

【原因描述】: 由于非正常关机或者其他原因导致系统镜像数据丢失,虚拟机损坏。 【解决办法】: 删除该用户的虚拟机,重新创建再给该用户绑定。

Q4: 首次上传的一个新系统镜像,创建的虚拟机,绑定给用户后启动失败 【原因描述】: 通过云管理平台首次上传一个新的系统镜像到服务器,创建的虚拟机状 态还在安装中就绑定给用户使用

【解决办法】: 云管理平台-虚拟机管理 查看所有节点的虚拟机都是"停止未绑定"状态之后再绑定给用户使用。

#### Q5: 插入U盘之后不识别

【原因描述】: 右下角 USB 弹窗提示"有 usb 设备插入,系统正在处理...",但是在我的电脑中没有 usb 显示,实际的物理主机在处理 USB 设备。

【解决办法】: 重启虚拟机,再重新插拔 USB 设备。 Q6: 用户虚拟机列表: 虚拟机状态是运行中,点击进入弹不出虚拟机界面。 【原因描述】: 虚拟机待机,处于未知状态,用户终端无法手动激活 【解决办法】: 云管理平台-虚拟机管理 把此用户的虚拟机强制关机,如果还是弹不

出虚拟机界面,请联系管理员或远程技术人员协助处理。